Excel ファイルのパスワード設定・解除方法 1/5

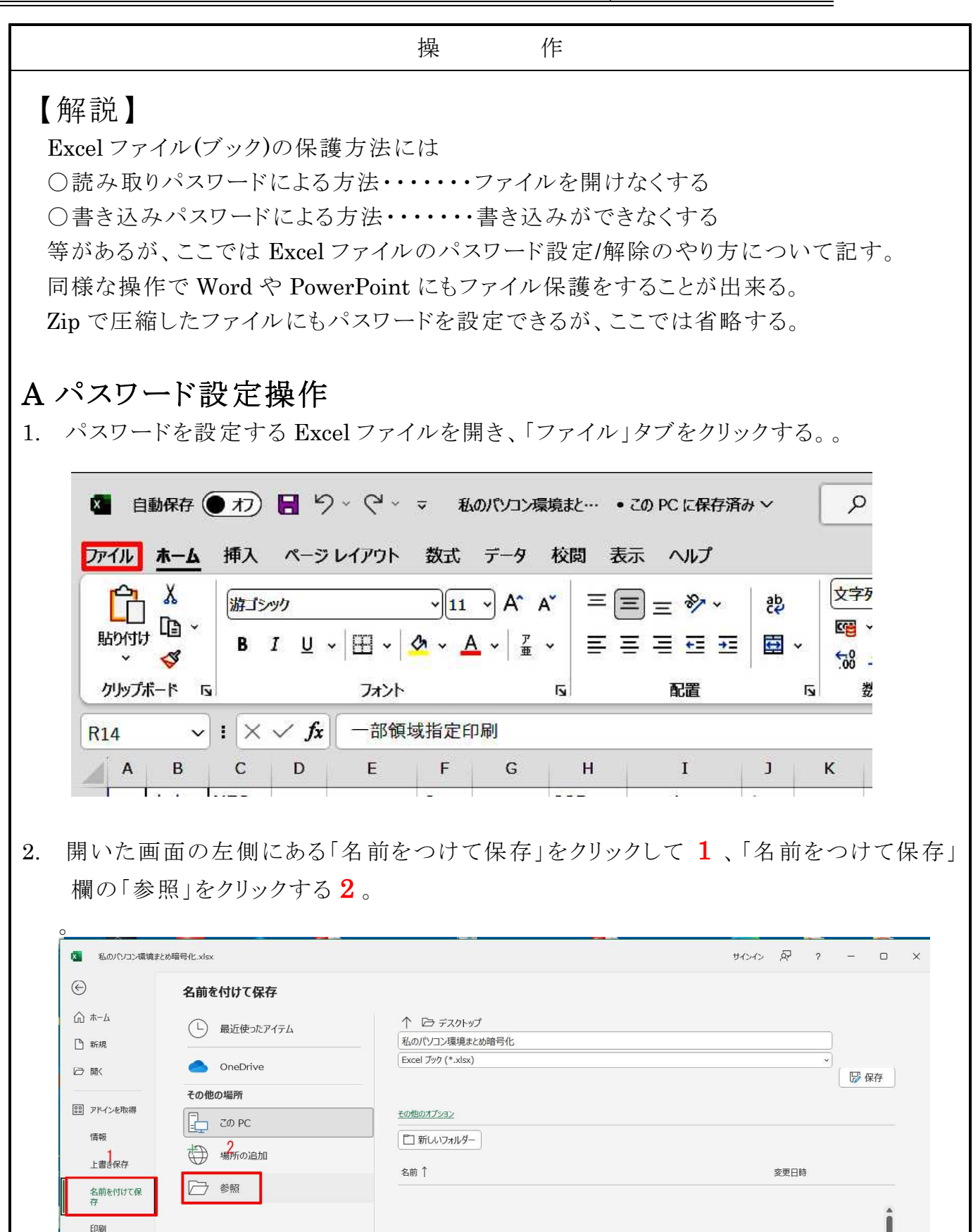

32SDカード電話用

共有

2022/06/24 6:31

Excelファイルのパスワード設定・解除方法 2/5

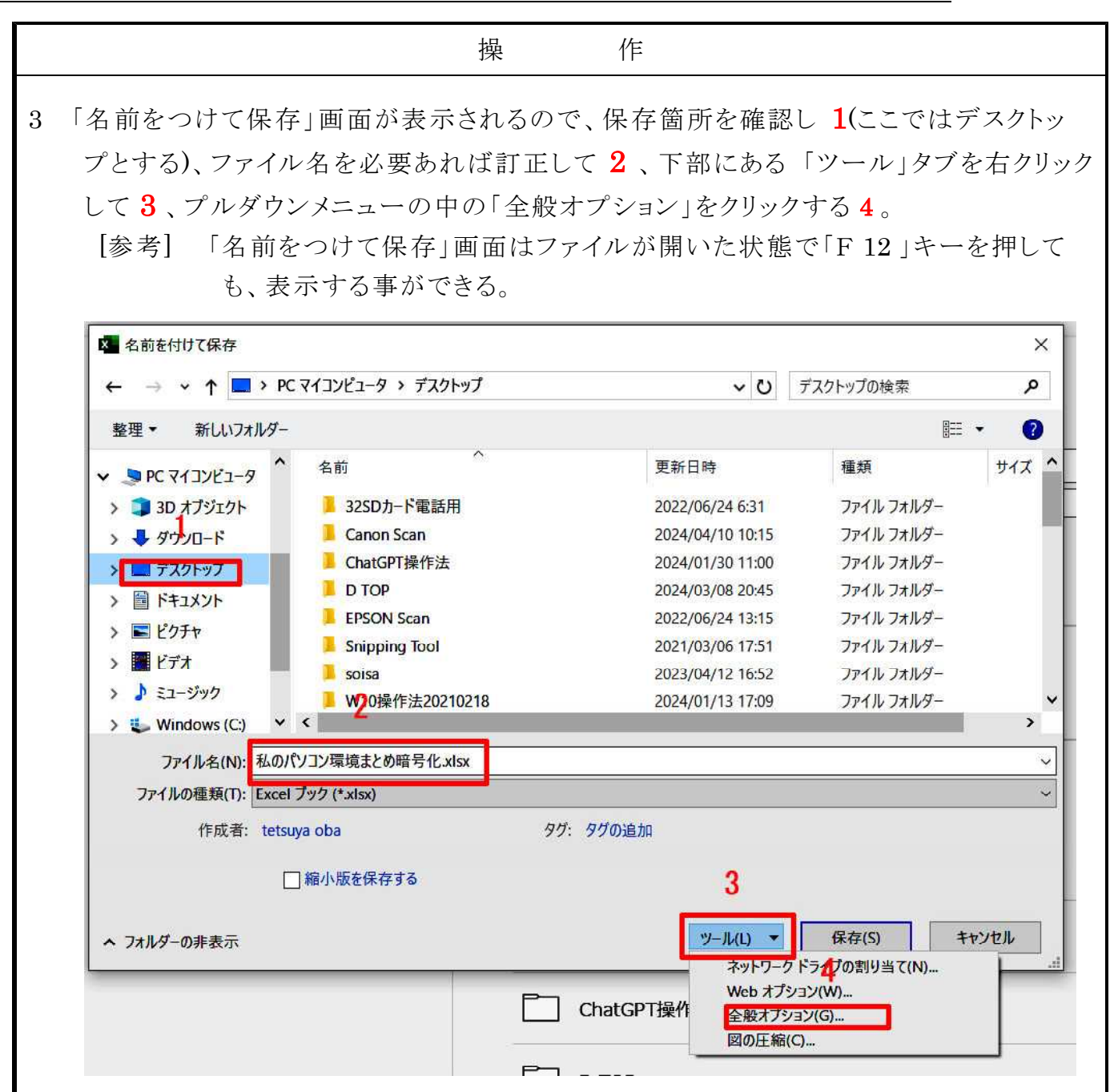

4. 「全般オプション」のポップアップ画面が開くので、「読み取りパスワード」欄に予め決めておいたパスワード(英数字/大文字区別)を入力して「OK」をクリックする。この時

#### 必ずメモをとっておく事!

この時同時に「書き込みパスワード」を設定しても良いが、通常は読み書きパスワードだけ設定する。

| = =//////////////////////////////////// | 80     | 0            |
|-----------------------------------------|--------|--------------|
| □ バックアップ ファイルを作成する(B)                   |        |              |
| ファイルの共有                                 |        |              |
| 読み取りバスワード( <u>0</u> ):                  |        |              |
| 書き込みパスワード( <u>M</u> ):                  |        |              |
| 読み取                                     | り専用を推奨 | する( <u>R</u> |
| ОК                                      | キャン    | セル           |

Excelファイルのパスワード設定・解除方法 3/5

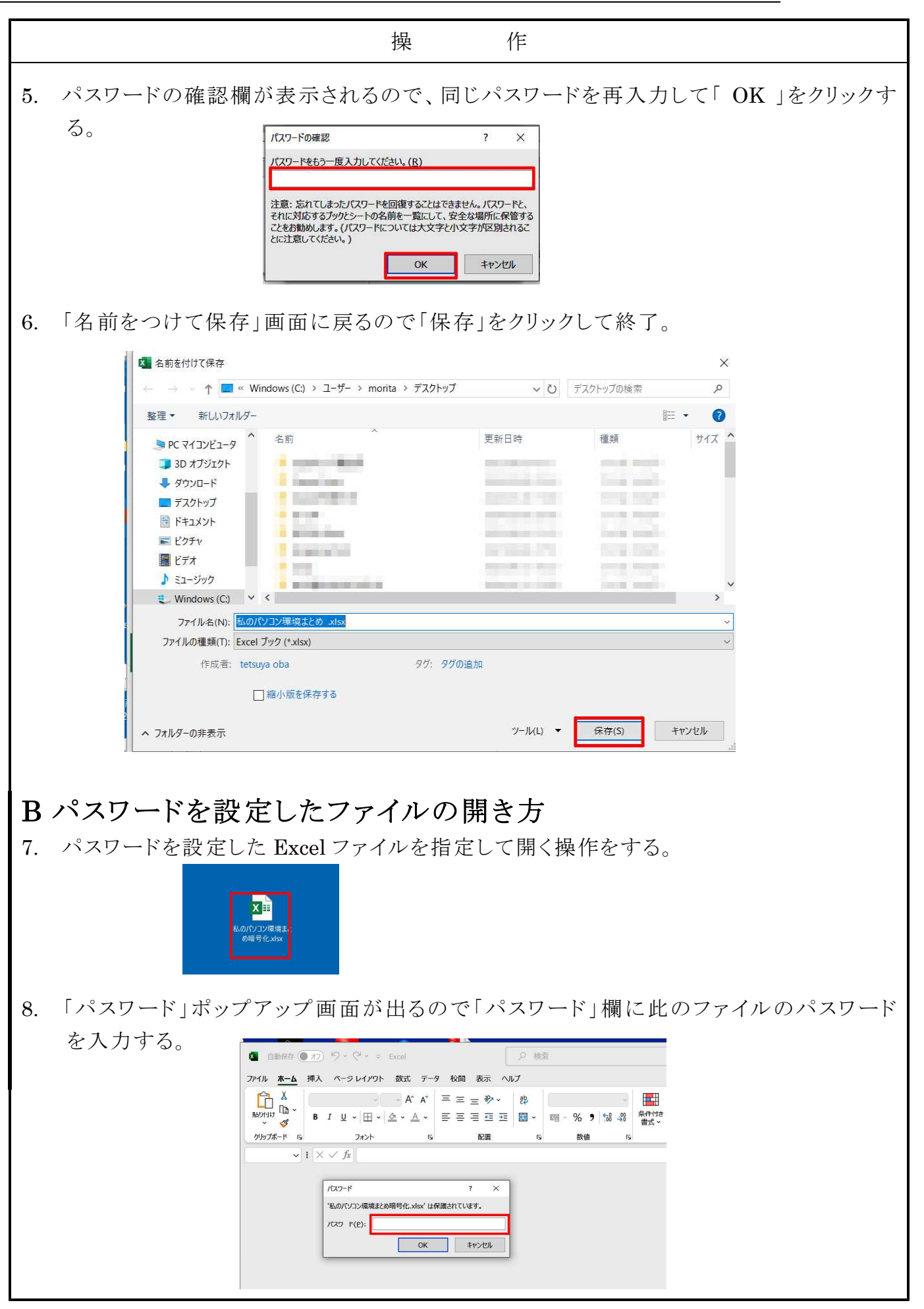

Excelファイルのパスワード設定・解除方法 4/5

操 作 Excelファイルが正常に開く。 9. 🚳 自動保存 🖲 オン 🔚 🍤 × 🖓 × 🗢 私のパソコン環境北め暗号… • この PC に保存済み 🗸 🖉 検索 サインイン ー ファイル <u>木ーム</u> 挿入 ベーシレイアウト 数式 データ 校閲 表示 ヘルプ 日本 (日本) - 🔛 条件付き書式 -翻挿入 。 Σ- 27 Ω 🖽 
 B
 I
 U
 W
 M
 M
 M
 M
 M
 M
 M
 M
 M
 M
 M
 M
 M
 M
 M
 M
 M
 M
 M
 M
 M
 M
 M
 M
 M
 M
 M
 M
 M
 M
 M
 M
 M
 M
 M
 M
 M
 M
 M
 M
 M
 M
 M
 M
 M
 M
 M
 M
 M
 M
 M
 M
 M
 M
 M
 M
 M
 M
 M
 M
 M
 M
 M
 M
 M
 M
 M
 M
 M
 M
 M
 M
 M
 M
 M
 M
 M
 M
 M
 M
 M
 M
 M
 M
 M
 M
 M
 M
 M
 M
 M
 M
 M
 M
 M
 M
 M
 M
 M
 M
 M
 M
 M
 M
 M
 M
 M
 M
 M
 M
 M
 M
 M
 M
 M
 M
 M
 M
 M
 M
 M
 M
 M
 M
 M
 M
 M
 M
 M
 M
 M
 M< ٢ ヱ ¥
 ヱ ×
 ヱ ×
 ヱ ×
 ヱ ×
 ヱ ×
 ヱ ×
 ヱ ×
 ヱ ×
 ヱ ×
 ヱ ×
 ヱ ×
 ヱ ×
 ヱ ×
 ヱ ×
 ヱ ×
 ヱ ×
 ヱ ×
 ヱ ×
 ヱ ×
 ヱ ×
 ヱ ×
 ヱ ×
 ヱ ×
 ヱ ×
 ヱ ×
 ヱ ×
 ヱ ×
 ヱ ×
 ヱ ×
 ヱ ×
 ヱ ×
 ヱ ×
 ヱ ×
 ヱ ×
 ヱ ×
 ヱ ×
 ヱ ×
 ヱ ×
 ヱ ×
 ヱ ×
 ヱ ×
 ヱ ×
 ヱ ×
 ヱ ×
 ヱ ×
 ヱ ×
 ヱ ×
 ヱ ×
 ヱ ×
 ヱ ×
 ヱ ×
 ヱ ×
 ヱ ×
 ヱ ×
 ヱ ×
 ヱ ×
 ヱ ×
 ヱ ×
 ヱ ×
 ヱ ×
 ヱ ×
 ヱ ×
 ヱ ×
 ヱ ×
 ヱ ×
 ヱ ×
 ヱ ×
 ヱ ×
 ヱ ×
 ヱ ×
 ヱ ×
 ヱ ×
 ヱ ×
 ヱ ×
 ヱ ×
 ヱ ×
 ヱ ×
 ヱ ×
 ヱ ×
 ヱ ×
 ヱ ×
 ヱ ×
 ヱ ×
 ヱ ×
 ヱ ×
 ヱ ×
 ヱ ×
 ヱ ×
 ヱ ×
 ヱ ×
 ヱ ×
 ヱ ×
 ヱ ×
 ヱ ×
 ヱ ×
 ヱ ×
 ヱ ×
 ヱ ×
 ヱ ×
 ヱ ×
 ヱ ×
 ヱ ×
 ヱ ×
 ヱ ×
 ヱ ×
 ヱ ×
 ヱ ×
 ヱ ×
 ヱ ×
 ヱ ×
 ヱ ×
 ヱ ×
 ヱ ×
 ヱ ×
 ヱ ×
 ヱ ×
 ヱ ×
 ヱ ×
 ヱ ×
 ヱ ×
 ヱ ×
 ヱ ×
 ヱ ×
 ヱ ×
 ヱ ×
 ヱ ×
 ヱ ×
 ヱ ×
 ヱ ×
 ヱ ×
 ヱ ×
 ヱ ×
 ヱ ×
 ヱ ×
 ヱ ×
 ヱ ×
 ヱ ×
 ヱ ×
 ヱ ×
 ヱ ×
 ヱ ×
 ヱ ×
 ヱ ×
 ヱ ×
 ヱ ×
 ヱ ×
 ヱ ×
 ヱ ×
 ヱ ×
 ヱ ×
 ヱ ×
 ヱ ×
 ヱ ×
 ヱ ×
 ヱ ×
 ヱ ×
 ヱ ×
 ヱ ×
 ヱ ×
 ヱ ×
 ヱ ×
 ヱ ×
 ヱ ×
 ヱ ×
 ヱ ×
 ヱ ×
 ヱ ×
 ヱ ×
 ヱ ×
 ヱ ×
 ヱ ×
 ヱ ×
 ヱ ×
 ヱ ×
 ヱ ×
 ヱ ×
 ヱ ×
 ヱ ×
 ヱ ×
 ヱ ×
 ヱ ×
 ヱ ×
 ヱ ×
 ヱ ×
 ヱ ×
 ヱ ×
 ヱ ×
 ヱ ×
 ヱ ×
 ヱ ×
 ヱ ×
 ヱ ×
 ヱ ×
 ヱ ×
 ヱ ×
 ヱ ×
 ヱ ×
 ヱ ×
 ヱ ×
 ヱ ×
 ヱ ×
 ヱ ×
 ヱ ×
 ヱ ×
 ヱ ×
 ヱ ×
 ヱ ×
 ヱ ×
 ヱ ×
 ヱ ×
 ヱ ×
 ヱ ×
 ヱ ×
 ヱ ×
 ヱ ×
 ヱ ×
 ヱ ×
 ヱ ×
 ヱ ×
 ヱ ×
 ヱ ×
 ヱ ×
 ヱ ×
 ヱ ×
 ヱ ×
 ヱ ×
 ヱ ×
 ヱ ×
 ヱ ×
 ヱ ×
 ヱ ×
 ヱ ×
 ヱ ×
 ヱ ×
 ヱ ×
 ヱ ×
 ヱ ×
 ヱ ×
 ヱ ×
 ヱ ×
 ヱ ×
 ヱ ×
 ヱ ×
 ヱ ×
 ヱ ×
 ヱ ×
 ヱ ×
 ヱ ×
 ヱ ×
 ヱ ×
 ヱ ×
 ヱ ×
 ヱ ×
 ヱ ×
 テータ 3 クリップボード 「」 セル 編集 ノドイン R14 В C D E F А G н I ) К L M Ν р Q 1 私のパソコンモバイル環境まとめ 2024.3.15 OBA パソコン モバイル Network Anti 使い方 困ったこと やりナ maker Win 11良い点 世代 メモリー HD,SSD 連携 費用 モデム/pc 費用 Virus Sec. 1 N 1.00 10.00 lines. a a Sec. 1 and the 8 lines. 10.00 100 東 1.00 lines. 9 100 10.00 1000 alara ili -10 . line. 100 .....

#### C パスワード解除操作

- [操作 7 ~ 9]の操作をして、パスワードがかかった Excel ファイルを開き、
   [操作 1 ~ 3]を行う。
- 11. 「全般オプション」のポップアップ画面が開くので、「読み取りパスワード」欄にパスワードが「\*」で表示されているので 1「Delete」キーで全部消去して2「OK」をクリッ

| 全般オブション                                                                                                    | ? ×                                                                                                    | 全般                                                                                                    | オプション                                                                                                    |                                                                                                    | ? ×                      |
|----------------------------------------------------------------------------------------------------|----------------------------------------------------------------------------------------------------|----------------------------------------------------------------------------------------------------|----------------------------------------------------------------------------------------------------|----------------------------------------------------------------------------------------------------|--------------------------|
| <ul> <li>□ バックアップ ファイ)</li> <li>ファイルの共有</li> <li>読み取りパスワード</li> <li>書き込みパスワード</li> </ul>                                                                                                    | Lを作成する(B)<br>(Q): ******<br>(M):<br>□ 読み取り専用を推奨する( <u>R</u>                                                                                                    | □ //<br>ファイ.<br>う                                                                                                    | (ックアップ ファイルを作<br>ルの共有<br>み取りパスワード(Q):<br>き込みパスワード(M)                                                                                                    | i                                                                                                    | 2<br>専用を推奨する( <u>R</u> ) |
| 名前をつけて保存」                                                                                                    | oк ≠ャ>ンセル<br>画面が開くので、                                                                                                    | 「保存」を                                                                                                    | シクリックす                                                                                                    | ок<br>-З₀<br>×                                                                                                    | ++>+U                    |
| $\leftarrow \rightarrow \circ \uparrow \blacksquare \checkmark$                                                                                                    | Windows (C:) ゝ ユーザー ゝ morita ゝ デスクトップ                                                                                                    | <ul> <li>♥</li> <li>♥</li></ul>                                                                                                    | デスクトップの検索                                                                                                    | 2                                                                                                    |                          |
| ← → ぐ ↑ ■ ~ ※ 新しいフォルダ                                                                                                    | Windows(C:) > ユーザー > morita > デスクトップ                                                                                                    | ~ 0 7                                                                                                    | デスクトップの検索                                                                                                    | ج<br>۲                                                                                                    |                          |
| <ul> <li>■ IDE DIV CMU</li> <li>● → ◆ ↑ ■ ~</li> <li>※理 * 新しいフルグ</li> <li>● PC マイコンビュータ</li> <li>③ D オブジェクト</li> </ul>                                                                                                    | Windows (C) > ユーザー > morita > デスクトップ<br>-<br>へ<br>名前<br>32SDカード電話用<br>Copen Sen                                                                                      | <ul> <li>マレラブ</li> <li>更新日時</li> <li>2022/06/24 6:31</li> <li>2022/06/24 0:53</li> </ul>                                                                                                    | デスクトップの検索<br>ぼ三 ・<br>種類<br>ファイル フォルダー<br>ファイル フォルダー                                                                                                    | ۲<br>۲<br>۲                                                                                                    |                          |
| <ul> <li>▲ INDECIDICAND</li> <li>※ ● ◆ ↑ ● *</li> <li>※ ■ *</li> <li>※ PC マイコンビュータ</li> <li>③ 30 オブジェクト</li> <li>◆ ダウンロード</li> <li>● デスクトップ</li> </ul>                                                                                                    | Windows (C) > ユーザー > morita > デスクトップ<br>-<br>へ名前<br>32SDカード電話用<br>Canon Scan<br>ChatGPT操作法                                                                           | <ul> <li>マして</li> <li>更新日時</li> <li>2022/06/24 6:31</li> <li>2024/03/08 19:53</li> <li>2024/01/30 11:00</li> </ul>                                                                                                    | Fスクトップの検索<br>服王 ・<br>種類<br>ファイル フォルダー<br>ファイル フォルダー<br>ファイル フォルダー                                                                                                    | م<br>کیلیل                                                                                                    |                          |
| <ul> <li>■ 10 E 10 E KI</li> <li>■ ● ● ● ● ● ● ● ●</li> <li>■ ■ ●</li> <li>■ ■ ●</li> <li>■ ●</li>     &lt;</ul> | Windows (C) > ユーザー > morita > デスクトップ<br>-<br>へ名前<br>32SDカード電話用<br>Canon Scan<br>ChatCPT操作法<br>D TOP<br>FPSON Scan                                                    | アン・フィン・フィン・フィン・フィン・フィン・フィン・フィン・フィン・フィン・フィ                                                                                                    | ボスクトップの技術<br>種類<br>ファイル フォルダー<br>ファイル フォルダー<br>ファイル フォルダー<br>ファイル フォルダー<br>ファイル フォルダー                                                                                                   | م<br>12<br>12                                                                                                    |                          |
| <ul> <li>● ● ● ● ● ● ● ● ● ● ● ● ● ● ● ● ● ● ●</li></ul>                                                                                                    | Windows (C) > ユーザー > morita > デスクトップ<br>-<br>へ 名前<br>32SDカード電話用<br>Canon Scan<br>ChatGPT操作法<br>D TOP<br>FPSON Scan<br>Snipping Tool                                  | <ul> <li>マレ 7</li> <li>更新日時</li> <li>2022/06/24 6:31</li> <li>2024/03/08 19:53</li> <li>2024/01/30 11:00</li> <li>2024/03/08 20:45</li> <li>2022/06/24 13:15</li> <li>2021/03/06 17:51</li> </ul>                                                                                                    | ボスクトップの検索<br>歴史<br>電源<br>ファイル フォルダー<br>ファイル フォルダー<br>ファイル フォルダー<br>ファイル フォルダー<br>ファイル フォルダー<br>ファイル フォルダー                                                                               | P<br>9<br>717                                                                                                    |                          |
| <ul> <li>▲ 100 E 10 C KMU</li> <li>※ ● ● ● ● ● ● ● ● ●</li> <li>※ ● PC マイコンビュータ</li> <li>※ ● DC マイコンビュータ</li> <li>※ ● ○ ○ ○ ○ ○ ○ ○ ○ ○ ○</li> <li>※ ● ○ ○ ○ ○ ○ ○ ○ ○ ○ ○ ○ ○ ○ ○ ○ ○ ○ ○</li></ul>                                                                                                    | Windows (C) > ユーザー > morita > デスクトップ<br>-<br>へ 名前<br>2325Dカード電話用<br>Canon Scan<br>ChatGPT操作法<br>D TOP<br>EPSON Scan<br>Snipping Tool<br>Solsa<br>WintsKrick 20210212 | マレ 7<br>更新日時<br>2022/06/24 6:31<br>2024/03/08 19:53<br>2024/01/30 11:00<br>2024/09/08 20:45<br>2022/06/24 13:15<br>2022/06/24 13:15<br>2021/03/06 17:51<br>2023/04/12 16:52<br>2023/04/12 15:52                                                                                                    | はスクトップの検索<br>種類<br>ファイル フォルダー<br>ファイル フォルダー<br>ファイル フォルダー<br>ファイル フォルダー<br>ファイル フォルダー<br>ファイル フォルダー<br>ファイル フォルダー<br>ファイル フォルダー<br>ファイル フォルダー<br>ファイル フォルダー<br>ファイル フォルダー<br>ファイル フォルダー | ₽ ₽ <p< td=""><td></td></p<>                                                                                                    |                          |
| <ul> <li>▲ BUBLIO KMU</li> <li>※ ● ● ● ● ● ● ● ● ●</li> <li>※ ● PC マイコンビュータ</li> <li>※ ● DC マイコンビュータ</li> <li>※ ③ 3D オブジェクト</li> <li>※ ダウンロード</li> <li>● デスクトップ</li> <li>※ ドキュメント</li> <li>※ ビクチャ</li> <li>■ ビクチャ</li> <li>■ ビデオ</li> <li>♪ ミュージック</li> <li>♥ Windows (C)</li> </ul>                                                                                                    | Windows (C) > ユーザー > morita > デスクトップ<br>-                                                                                                    | <ul> <li>マレ 7</li> <li>更新日時</li> <li>2022/06/24 6:31</li> <li>2024/03/08 19:53</li> <li>2024/01/30 11:00</li> <li>2024/09/30 8 20:45</li> <li>2022/06/24 13:15</li> <li>2022/06/24 13:15</li> <li>2021/03/06 17:51</li> <li>2023/04/12 16:52</li> <li>2024/01/13 17:09</li> </ul>                                                                                                    | はスクトップの技衆<br>ほこ 、<br>種類<br>ファイルフォルダー<br>ファイルフォルダー<br>ファイルフォルダー<br>ファイルフォルダー<br>ファイルフォルダー<br>ファイルフォルダー                                                                                   | ₽ ₽ <p< td=""><td></td></p<>                                                                                                    |                          |
| <ul> <li>▲ BUBLIO KAU</li> <li>▲ BUBLIO KAU</li> <li>※ ● ● ● ● ● ● ● ●</li> <li>※ ● ● ○ ▼ ● ● ●</li> <li>※ ● ● ○ ▼ ● ● ●</li> <li>※ ● ● ○ ▼ ○ ▼ ○ ▼ ○ ▼ ○ ▼ ○ ▼ ○ ▼ ○ ▼ ○ ▼</li></ul>                                                                                                    | Windows (C) > ユーザー > morita > デスクトップ<br>-                                                                                                    | <ul> <li>マレ 7</li> <li>更新日時</li> <li>2022/06/24 6:31</li> <li>2024/03/08 19:53</li> <li>2024/01/30 11:00</li> <li>2024/09/30 8 20:45</li> <li>2022/06/24 13:15</li> <li>2022/06/24 13:15</li> <li>2022/06/24 13:</li></ul>                                                                                                    | はスクトップの技衆<br>ぼこ 、<br>種類<br>ファイル フォルダー<br>ファイル フォルダー<br>ファイル フォルダー<br>ファイル フォルダー<br>ファイル フォルダー<br>ファイル フォルダー<br>ファイル フォルダー<br>ファイル フォルダー                                                 | ₽ ₽ <p< td=""><td></td></p<>                                                                                                    |                          |
| <ul> <li>■ INDELFOR CARD</li> <li>■ PC マイコンビュータ</li> <li>■ PC マイコンビュータ</li> <li>■ 3D オブジェクト</li> <li>■ ダウンロード</li> <li>■ デスストップ</li> <li>■ ドキュメント</li> <li>■ ビクチャ</li> <li>■ ビクチャ</li> <li>■ ビデオ</li> <li>♪ ミュージック</li> <li>■ Windows (C)</li> <li>■ アハイルの種類(T): Exc</li> </ul>                                                                                                    | Windows (C) > ユーザー > morita > デスクトップ<br>-                                                                                                    | <ul> <li>マレ 7</li> <li>更新日時</li> <li>2022/06/24 6:31</li> <li>2024/03/08 19:53</li> <li>2024/01/30 11:00</li> <li>2024/09/08 20:45</li> <li>2022/06/24 13:15</li> <li>2022/06/24 13:15</li></ul>                                                                                                    | ぼスクトップの検索<br>ほこ ・<br>種類<br>ファイル フォルダー<br>ファイル フォルダー<br>ファイル フォルダー<br>ファイル フォルダー<br>ファイル フォルダー<br>ファイル フォルダー<br>ファイル フォルダー<br>ファイル フォルダー<br>ファイル フォルダー                                   | ₽ ₽ <p< td=""><td></td></p<>                                                                                                    |                          |
| <ul> <li>● 10 0 EU 0 EN 0</li> <li>● ● ● ● ● ● ● ● ●</li> <li>● ● ● ● ● ● ● ●</li> <li>● ● ● ● ● ● ● ●</li> <li>● ● ● ● ● ● ●</li> <li>● ● ● ● ● ● ●</li> <li>● ● ● ● ● ● ●</li> <li>● ● ● ● ● ● ●</li> <li>● ● ● ● ● ● ●</li> <li>● ● ● ● ● ● ●</li> <li>● ● ● ● ● ● ●</li> <li>● ● ● ● ● ● ●</li> <li>● ● ● ● ● ● ●</li> <li>● ● ● ● ● ● ●</li> <li>● ● ● ● ● ● ●</li> <li>● ● ● ● ● ● ● ●</li> <li>● ● ● ● ● ●</li> <li>● ● ● ● ● ● ●</li> <li>● ● ● ● ●</li> <li>● ● ● ● ●</li> <li>● ● ● ● ● ●</li> <li>● ● ● ● ●</li> <li>● ● ● ● ●</li> <li>● ● ● ● ●</li> <li>● ● ● ● ●</li> <li>● ● ● ● ●</li> <li>● ● ● ● ●</li> <li>● ● ● ● ●</li> <li>● ● ● ● ● ●</li> <li>● ● ● ● ● ●</li> <li>● ● ● ● ● ●</li> <li>● ● ● ● ● ●</li> <li>● ● ● ● ● ●</li> <li>● ● ● ● ● ●</li> <li>● ● ● ● ● ●</li> <li>● ● ● ● ● ● ●</li> <li>● ● ● ● ● ● ●</li> <li>● ● ● ● ● ● ● ●</li> <li>● ● ● ● ● ● ● ●</li> <li>● ● ● ● ● ● ●</li> <li>● ● ● ● ● ● ● ●</li> <li>● ● ● ● ● ● ● ●</li> <li>● ● ● ● ● ● ● ●</li> <li>● ● ● ● ● ● ●</li> <li>● ● ● ● ● ● ●</li> <li>● ● ● ● ● ● ● ●</li> <li>● ● ● ● ● ● ●</li> <li>● ● ● ● ● ● ●</li> <li>● ● ● ● ● ● ● ●</li> <li>● ● ● ● ● ● ●</li> <li>● ● ● ● ● ● ● ●</li> <li>● ● ● ● ● ● ● ● ●</li> <li>● ● ● ● ● ● ● ● ● ● ● ● ● ● ●</li> <li>● ● ● ● ● ● ● ● ● ● ● ● ● ● ● ● ● ● ●</li></ul>                                                                                                    | Windows (C) > ユーザー > morita > デスクトップ<br>-                                                                                                    | <ul> <li>じ</li> <li>更新日時</li> <li>2022/06/24 6:31</li> <li>2024/03/08 19:53</li> <li>2024/01/30 11:00</li> <li>2024/09/08 20:45</li> <li>2022/06/24 13:15</li> <li>2022/06/24 13:15<td>はスクトップの技奈<br/>ほこ 、<br/>種類<br/>ファイル フォルダー<br/>ファイル フォルダー<br/>ファイル フォルダー<br/>ファイル フォルダー<br/>ファイル フォルダー<br/>ファイル フォルダー<br/>ファイル フォルダー<br/>ファイル フォルダー<br/>ファイル フォルダー</td><td>₽ ₽ <p< td=""><td></td></p<></td></li></ul> | はスクトップの技奈<br>ほこ 、<br>種類<br>ファイル フォルダー<br>ファイル フォルダー<br>ファイル フォルダー<br>ファイル フォルダー<br>ファイル フォルダー<br>ファイル フォルダー<br>ファイル フォルダー<br>ファイル フォルダー<br>ファイル フォルダー                                   | ₽ ₽ <p< td=""><td></td></p<>                                                                                                    |                          |
| <ul> <li>● 100 EUV CALU</li> <li>● 100 EUV CALU</li> <li>● 100 EUV CALU</li> <li>● PC マイコンビュータ</li> <li>● PC マイコンビュータ</li> <li>● 30 オブジロクト</li> <li>● ダウンロード</li> <li>● デススクトップ</li> <li>● ドキュメント</li> <li>■ ビデオ</li> <li>● ミニージック</li> <li>E ビグチャ</li> <li>■ ビデオ</li> <li>● ミニージック</li> <li>E Windows (C)</li> <li>● アイルの律類(D): Exc<br/>(作成書: tell</li> </ul>                                                                                                    | Windows (C) > ユーザー > morita > デスクトップ<br>-                                                                                                    | <ul> <li>として</li> <li>更新日時</li> <li>2022/06/24 6:31</li> <li>2024/03/08 19:53</li> <li>2024/03/08 19:53</li> <li>2024/03/08 20:45</li> <li>2022/06/24 13:15</li> <li>2022/06/24 13:15</li> <li>2023/04/12 16:52</li> <li>2024/01/13 17:09</li> <li>3追加</li> </ul>                                                                                                    | また<br>では<br>なからい<br>では<br>です。<br>です。<br>です。<br>です。<br>です。<br>です。<br>です。<br>です。                                                                                                    | ₽ ₽ ₽ ₽ 10 110 10 <td></td> |                          |

Excelファイルのパスワード設定・解除方法 5/5

| 監理・ 新LU7AL/-<br>PC マイコンピュータ<br>4 約 パンジェト<br>4 9 プリロート<br>5 アスクトップ<br>日 ドキュメント<br>ビ ど グオ<br>2 Windows (C)<br>7 アイルA(N):<br>1 200/012/25編集との編号化とdisk<br>7 アイルA(N):<br>1 200/012/25編集との編号化とdisk<br>7 アイルA(N):<br>1 200/012/25編集との編号化とdisk<br>1 200/012/25編集との編号化とdisk は第に存在します。<br>上 量者しますか?<br>1 200/012/25編集との編号化とdisk は第に存在します。<br>上 量者しますか?<br>1 200/012/25編集との編号化とdisk は第に存在します。<br>1 200/012/25編集との編号化とdisk は第に存在します。<br>1 200/012/25編集との編号化 disk は第に存在します。<br>1 200/012/25編集との編号化 disk は第に存在します。<br>1 200/012/25編集との編号化 disk は第に存在します。<br>1 200/012/25編集との編号化 disk は第に存在します。<br>1 200/012/25編集との編号化 disk は第に存在します。<br>1 200/012/25編集との編号化 disk は第に存在します。<br>1 200/012/25編集との編号化 disk は第に存在します。<br>1 200/012/25編集との編号化 disk は第に存在します。<br>1 200/012/25編集との編号化 disk は第に存在します。<br>1 200/012/25編集との編号化 disk は第に存在します。<br>1 200/012/25編集との編号化 disk は第に存在します。<br>1 200/012/25編集との編号化 disk は第に存在します。<br>1 200/012/25編集 disk disk は第に存在します。<br>1 200/012/25編集 disk disk disk disk disk disk disk disk                                                                                                    | <ul> <li>         ▲ 名前を付けて保存      </li> <li>         ← → ▲ ↑ ■ ≪ Windows (C:) &gt; ユーザー &gt; morita &gt; デスクトップ      </li> </ul>            | v ۵              | デスクトップの検索         | د<br>م  |
|----------------------------------------------------------------------------------------------------|----------------------------------------------------------------------------------------------------|------------------|-------------------|---------|
| PIC マイコンピュータ<br>● 30 オブジェクト<br>ダクフロード<br>● オスント<br>■ ビクチャ<br>■ ビデオ<br>■ ビデオ<br>● エー・ジック<br>ビ Windows(C)<br>アイルを(N): <u>MONYコン環境まどの暗号化.xisx</u><br>作成者: tetsaya oba<br>クグ: 970<br>■ 福小坂を保存する<br>・ フォルクーの非表示<br>アノール(1) ● 保存(S) 年ヤンセル                                                                                                    | 整理▼ 新しいフォルダー                                                                                                    | Dood L           |                   | := •    |
| C / A     S ミュージック     C / A     C / A | <ul> <li>▶ PC マイコンピュータ</li> <li>▲ 3D オブジェクト</li> <li>↓ ダウンロード</li> <li>■ デスクトップ</li> <li>※ ドキュメント</li> <li>■ ピクチャ</li> <li>■ ビデオ</li> </ul> | 更新日時             | 種類                | サイズ     |
| Windows(C:) ▼ <      Anbét/けて保存の確認     Anbét/けて保存の確認     Anbét/hote     Anbét/hote      Anbét/hote     Anbét/hote         | Image: 10 / 10 / 10 / 10 / 10 / 10 / 10 / 10                                                                                                | 21/2011/13/10/08 | 100 11. 13 11/19- |         |
| ファイルる(N):       100パソコン環境まとの暗号化.xlsx は既に存在します。         ファイルの種類(T):       Excel ブック (*xlsx)         作成者:       tetsuya oba       タグ: タグの         「線小版を保存する       1000000000000000000000000000000000000                                                                                                    | 🐛 Windows (C:) 🗸 <                                                                                                    | 名前を付けて保存の確認      |                   | 5×      |
| 作成者: tetsuya oba 97: 970<br>「縮小版を保存する<br>▲ フォレターの非表示 ツール(l) ▼ 保存(S) キャンセル<br>T07まート                                                                                                    | ファイル名(N): 私のパソコン環境まとめ暗号化.xlsx<br>ファイルの連種(T): Excel ブック (*xlsx)                                                                              | 私のパソコン環境:        | まとめ暗号化.xlsx は既    | に存在します。 |
| □ 縮小版を保存する<br>ペ フォルダーの非表示<br>アノール(1) ◆ 保存(5) キャンセル<br>T07ポート                                                                                                    | 作成者: tetsuya oba タグ: タグの                                                                                                    |                  |                   |         |
| ▲ フォルターの非表示<br>ソール() ◆ 保存(S) キャンセル<br>TYTエート                                                                                                    | □ 縮小版を保存する                                                                                                    |                  | (\$L\(Y)          | いいえ(N   |
| ▲ フォルターの非表示<br>ソール(!) ▼ 保存(S) <u>キャンセル</u><br>T07#=N                                                                                                    |                                                                                                    |                  |                   | 1       |
| ThTEL                                                                                                    | ▲ フォルダーの非表示                                                                                                    | "Υ−ル(L) ▼        | 保存(S)             | キャンセル   |
|                                                                                                    |                                                                                                    |                  |                   |         |